## 台銀學雜費網操作方式

|                                                     | 1.進入 <u>台灣銀行</u> 首頁     |
|-----------------------------------------------------|-------------------------|
| 客戶登入                                                | 2.至右側「客戶登               |
|                                                     | 入」點選「學雜費                |
| 金球網銀    線上結匯                                        | 網」                      |
| ← 雲端銀行  ▲ 就學貸款                                      |                         |
| ●岐車11、収 全雜貨網                                        |                         |
| ♂保e系統 Q 舊制勞退網                                       |                         |
| ⑧臺灣銀行<br>BANK OF TAIWAN<br>學雜費入口網                   | 3.進入「學雜費入口              |
| 繁體中文 ▼<br>                                          | <mark>網</mark> 」後·點選「學生 |
| ▲ 學仪經辦<br>全新系統提供您<br>■ 學生登入                         | 登入」                     |
| ■ 信用卡繳費                                             |                         |
| □ 銀聯卡專區                                             |                         |
| <ul> <li>引印收據</li> <li>新臺幣</li> <li>高利活在</li> </ul> |                         |

|      |                      |              |     |            |       |      |                       |          |      |                        | 4.輸入「身分證字     |
|------|----------------------|--------------|-----|------------|-------|------|-----------------------|----------|------|------------------------|---------------|
| 學    | 學生登入 Student Login   |              |     |            |       |      |                       |          |      |                        | 號」、「學號」、「生    |
| 身    | 身分證字號:               |              |     |            |       |      |                       |          |      |                        | 日」和「驗證碼」      |
| 學    | 號:                   |              |     |            |       |      |                       |          |      |                        |               |
| 出    | 生年月                  | 月日:          |     |            |       |      |                       |          |      |                        |               |
|      | 型驗詞                  | 登碼:          |     |            |       |      |                       |          |      |                        |               |
|      | 確認登入    清除重填         |              |     |            |       |      |                       |          |      |                        |               |
| 代收類  | 別學年                  | 劉期           | 部別  | 代收費用別      | 別應繳金額 | 銷帳結果 | 是否已過繳費期               | 限 是否開放列印 | 直調資料 |                        | 5.選擇 110 第二學期 |
| 1323 | 110                  | 第二學期         | 進修部 | 問辦書<br>学和貝 | 8,138 | 未銷帳  | 未過繳費期限<br>(111/02/25) | 開放列印     | 查詢   |                        | 那欄·點最後「查      |
| 1323 | 110                  | 第一學期         | 進修部 | 與社書<br>学社員 | 9,555 | 已銷帳  | 已過繳費期限<br>(110/09/10) | 可列印收據    | 查詢   |                        | 詢」            |
| 1323 | 109                  | 第二學期         | 進修部 | 腳離毒<br>学稚貨 | 9,890 | 已銷帳  | 已過繳費期限<br>(110/03/10) | 開放列印     | 查詢   |                        |               |
| 1323 | 109                  | 第一學期         | 進修部 | 照融弗<br>字椎貝 | 4,872 | 已銷帳  | 已過繳費期限<br>(109/09/18) | 開放列印     | 查詢   |                        |               |
| 1323 | 108                  | 第 <u></u> 學期 | 進修部 | 開設書<br>学和貝 | 9,544 | 已銷帳  | 已過繳費期限<br>(109/03/05) | 開放列印     | 查詢   |                        |               |
|      |                      |              |     |            |       |      |                       |          |      | 6.點選「產生繳費              |               |
| 網路   | 網路信用卡繳費網路銀行繳費網路ATM繳費 |              |     |            |       |      |                       |          |      | □<br>單」·就會出現註冊單        |               |
|      | 產生繳費單(PDF檔)          |              |     |            |       |      |                       |          |      | 的 PDF 檔 · 亦 <b>可利用</b> |               |
|      | 學雜費線上繳費說明            |              |     |            |       |      |                       |          |      |                        | 網路繳費          |
|      | 回上一頁                 |              |     |            |       |      |                       |          |      |                        |               |
|      |                      |              |     |            |       |      |                       |          |      |                        |               |